## 22. Калибровка камеры.

Рабочая высота камеры выставляется на материале по откидному шаблону на самой камере, и фиксируется барашком.

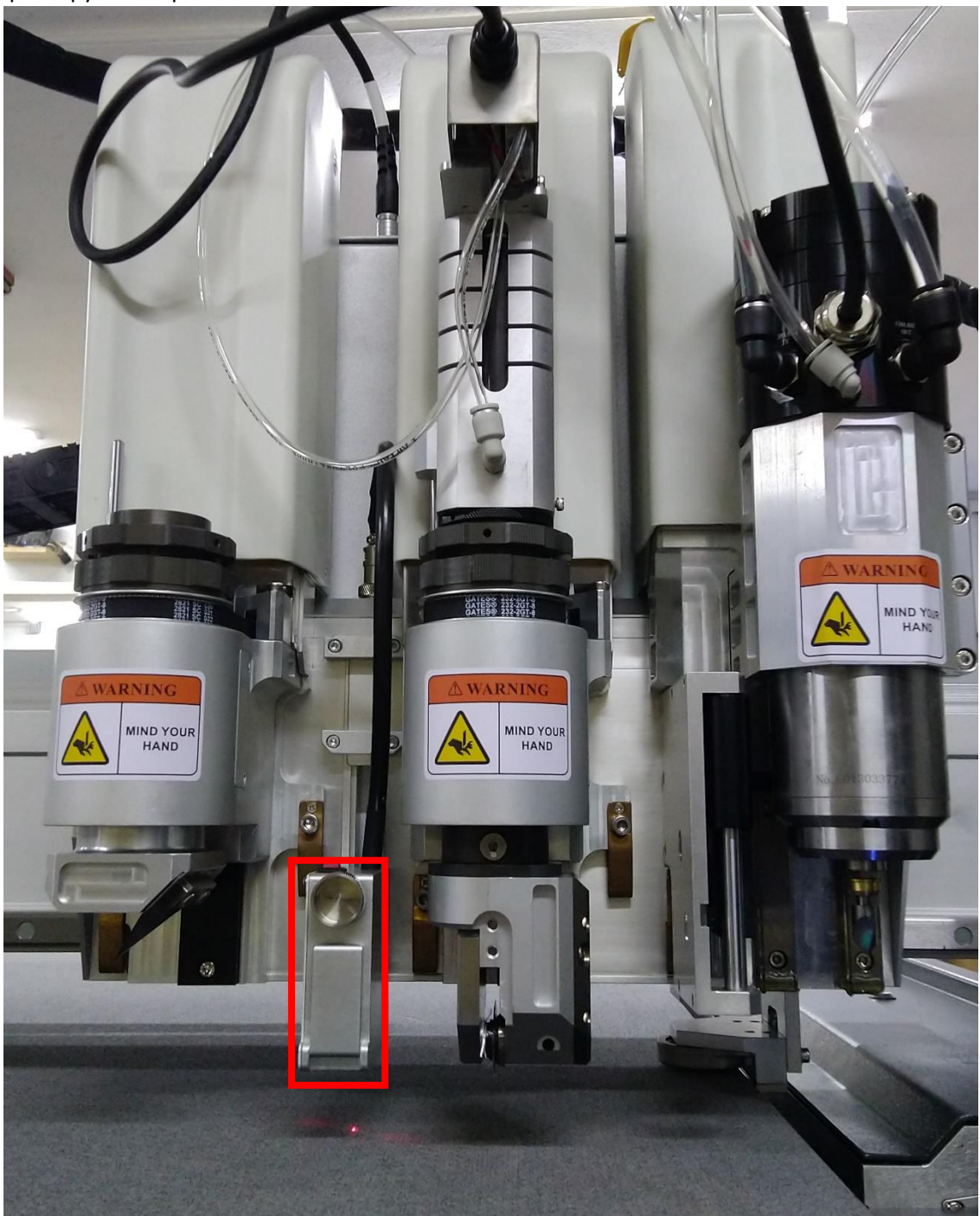

В BrightCut мы правым кликом по пустому полю, Insert Test Data → CCD Offset calibration создаем тестовый крест для камеры, но не смещаем его в ноль, а оставляем как есть (он создается в координатах x=400, y=400) вырезаем его ножом на листе бумаги.

Далее переходим в iBrightCut, кнопку в верхнем меню CCD Settings,

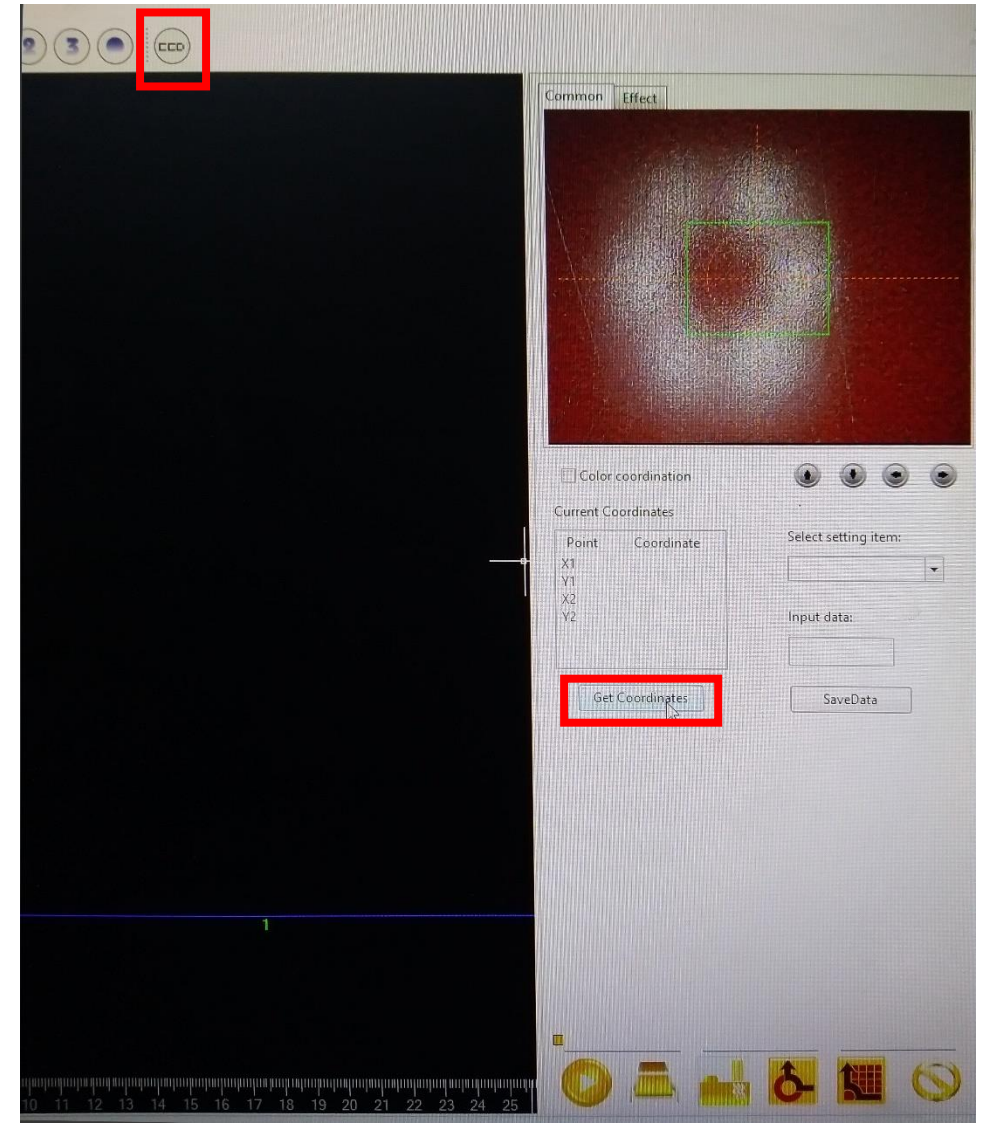

появляется вид камеры, наводим камеру точно на вырезанный ножом крест, и нажимаем кнопку Get Coordinates, затем на появившихся значениях X, Y правый клик и выбираем Set the X/Y offset. В открывшемся окне вводим значения 400, 400.

| Color           | coordination |                      |
|-----------------|--------------|----------------------|
| urrent Co       | pordinates   |                      |
| Point           | Coordinate   | Select setting item: |
| VI              | 442,340      | Delete               |
| X2<br>X2        | 1111111      | Set the X\Y offset   |
|                 |              |                      |
|                 |              | HUNINE ALLER         |
| Get Coordinates |              | SaveData             |

Камера откалибрована.